## Creating A Filter to Identify Your Currently Enrolled Advisees or Mentees That Have Not Re-Enrolled for the Upcoming Term/Semester

- 1. Login to Aviso.
- 2. Click on the Students tab and then on the "+" symbol beside Filters.

| WILKES<br>COMMUNITY COLLEGE | Home Students Messages Reports Surveys | Resources Cou | rses        |
|-----------------------------|----------------------------------------|---------------|-------------|
| ≡ Filters                   | + 570 people                           | Y             | ⊠ Message L |

3. Create a Filter Name and select Everyone.

| Edit Filter                          | ×      |  |
|--------------------------------------|--------|--|
| Save                                 | $\sim$ |  |
| Filter Name *                        |        |  |
| Enrolled 2021FA, Not Enrolled 2022SP |        |  |
| Caseload O Everyone                  |        |  |
| Search Followers Only                |        |  |

4. Scroll through the Edit Filter box until reaching the Student Information section. Select the current term for the Registration Terms Include field and the upcoming term for the Registration Terms Exclude field.

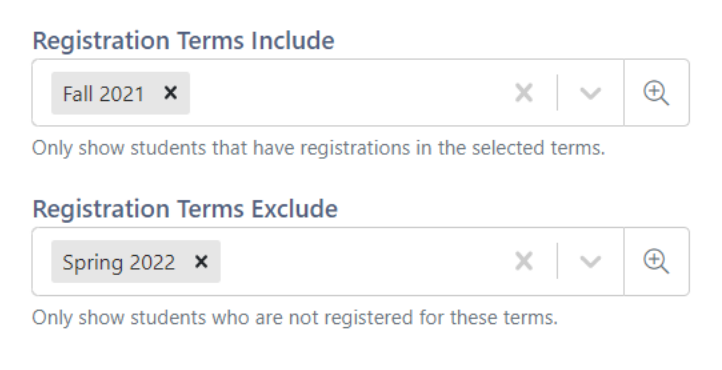

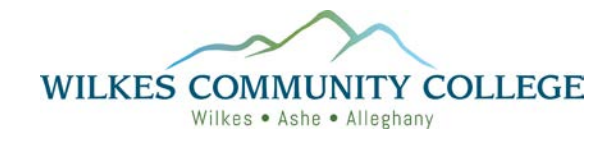

5. In the Success Team section, use the applicable drop-down box to select the Academic Advisor or Faculty Mentor.

| Success Team                                           |                         |  |  |  |  |
|--------------------------------------------------------|-------------------------|--|--|--|--|
| Academic Advisor                                       |                         |  |  |  |  |
| Shannon Wagoner 🗙                                      | ×   ~                   |  |  |  |  |
| Only show students that with the selected p<br>Advisor | eople as their Academic |  |  |  |  |
| Faculty Mentor                                         |                         |  |  |  |  |
| Select                                                 | $\sim$                  |  |  |  |  |
|                                                        |                         |  |  |  |  |

6. Save the filter.

|  | $\sim$ |
|--|--------|
|--|--------|

Notes:

- 1. Registration information exports to Aviso three times each day (8:30 a.m., 2:30 p.m., and 8:30 p.m.)
- 2. The option to filter by Holds is also available. You will need to edit the filter to apply this option.

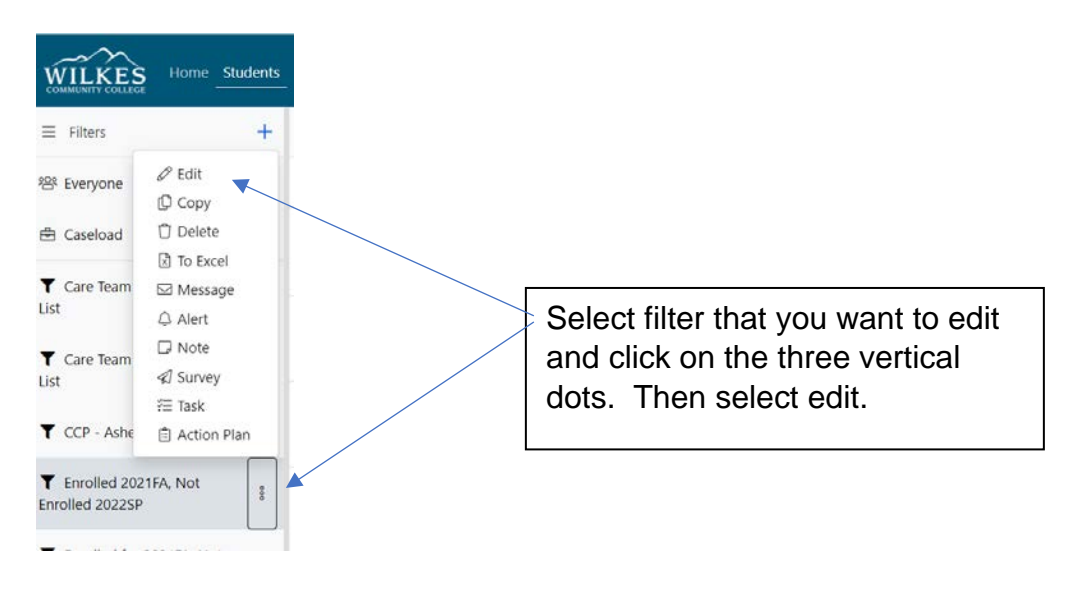

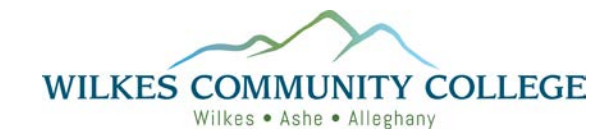

Scroll through the Edit Filter box until reaching the Student Information section. Click on the drop-down box by the Holds Include field and select the holds that you want included in the report. If you add the Advising Hold, you will be able to see which advisees or mentees still have an active advising hold and are not registered.

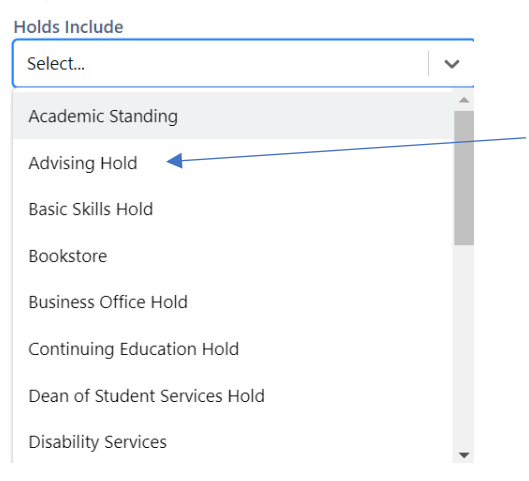

You will need to Save the filter to apply the new update. Once it is saved, it will filter based upon the new criteria. Once the Advising Hold is applied, you will no longer see the advisees or mentees whose advising hold has been removed but have still not registered.

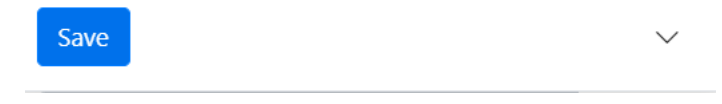

To avoid editing your filter based upon which data is needed, you could create two separate filters.

- a. A filter of all advisees or mentees that are not registered for the upcoming term (do not include the advising hold).
- b. A filter for all advisees or mentees that are not registered for the upcoming term and have an active advising hold.

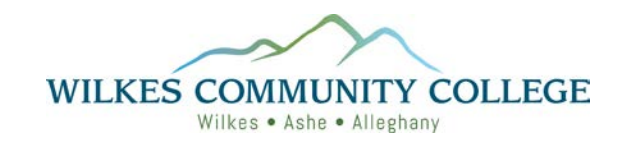